1. Установка SQL

1.1 Запустить установку SQL, в левой части выбрать «Установка», в правой «Новая установка изолированного экземпляра...»

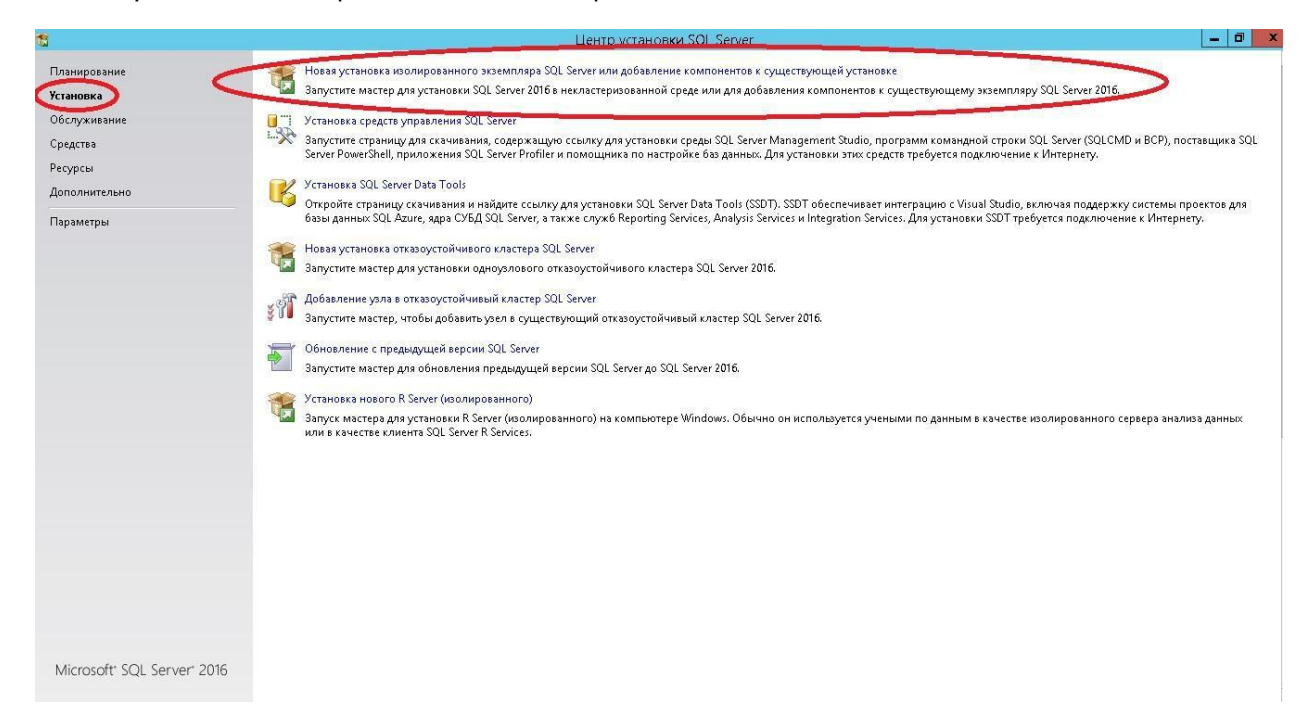

1.2 Ввести ключ продукта, либо выбрать бесплатный (180-дневный) выпуск. Нажать «Далее»

| 1                                                                                                    | Программа установки SQL Server 2016 📃 🗖 🗙 |
|----------------------------------------------------------------------------------------------------|-------------------------------------------|
| Ключ продукта<br>Укажите выпуск SQL Server 20<br>Ключ продукта<br>Условия лицензии<br>Глобальные правила<br>Обновления продукта<br>Установка файлов установки<br>Правила установки<br>Выбор компонентов<br>Правила конфигурации комп<br>Все готово для установки<br>Ход выполнения установки<br>Готово | Программа установки SQL Server 2016       |
|                                                                                                    | < <u>Н</u> азад Далее > Отмена            |

### 1.3 Согласится с условиями лицензирования, нажать «Далее»

| 1                                                                                                    | Толгорияние устанореки SQL Server 2016 📃 💻 🗴                                                                                                    |
|----------------------------------------------------------------------------------------------------|----------------------------------------------------------------------------------------------------|
| Уславня лицензии<br>Стбазятьстве к.У.І. Зака<br>пра ражно с обес се ра                                                                                                    | - 75-б, выба жама пальсть угласна жиловая вило та споловия, во стор, колежение<br>периодок, м Майсролосо                                                                                                    |
| сно полуукта<br>Усланыя лицинали<br>побальные полууста<br>Обновление полууста<br>остановие полууста<br>сотановие файств остановия<br>ракита остоянанта<br>ракита остояннита<br>ракита остояннита<br>ракита остояннита<br>ракита остояннита<br>ракита остояннита<br>ракита остояннита<br>ракита остояннита<br>ракита остояннита | <ul> <li>УСЛОВНЯ ПИЦЕНЗНИ НА ПРОГРАММНОЕ ОБЕСПЕЧЕНИЕ МІСКОБОГТ</li> <li>МІСНОБОЕТ ЗОЦ БЕКУЕК 2016 STANDARD</li> <li>Пастоящие условия анцерсии свядаются соглащо нем нежду корпосецией Microsoft (им, развальсямости с перета составшо нем нежду корпосецией Microsoft (им, развальсямости с перета составшо нем нежду корпосецией Microsoft (им, развальсямости с перета составшо нем нежду корпосецией Microsoft (им, развальсямости с перета составшо нем нежду корпосецией Microsoft (им, развальсямости с перета составшо нем нежду корпосецией Microsoft (им, развальсямости с перета составшо нем нежду корпосецией Microsoft (им, развальсямости с перета составшо нем нежду корпосецией Microsoft (им, развальсямости с перета некона корпосецией Microsoft (им, развальсямости с с немонамости с составите с имо с составите с и перета составите с имо с с составите с перета на составите с проставальства (сости с и нест.). Оти составите с проставаются техности а все</li> <li>пол-ся занисть с и компоности.</li> <li>с слуотъм Интерната, с с оти с составите с с простава (сости с и нест.). Оти с составите с слуотъм Интернацие на составите с слуотъм Интерна. С с составите с та с с слуотъм Интерна.</li> </ul>                                                                                                    |
| <                                                                                                    | <ul> <li>№ Волисски.</li> <li>№ Волисски.</li> <li>№ Воли</li></ul> |

## 1.4 Отметить чек бокс с обновлениями SQL (не обязательно) и нажать «Далее»

| 1                                                                                                    | Программа устано                                                 | вки SQL Server 2016                     | _ <b>D</b> X                                  |
|----------------------------------------------------------------------------------------------------|------------------------------------------------------------------|-----------------------------------------|-----------------------------------------------|
| <b>Обновления продукта</b><br>Всегда устанавливайте после,<br>производительность установ.                                                                                                 | а<br>дние обновления, чтобы обеспечить<br>анного SQL Server.     | ь наивысшую безопасност                 | ъ и оптимальную                               |
| Ключ продукта<br>Условия лицензии                                                                                                    | Включить обновления продукт                                      | a SQL Server                            |                                               |
| Глобальные правила<br>Обновления продукта                                                                                                    | Имя<br>Critical Update for SQL Server 20                         | Размер (МБ)<br>37                       | Дополнительные сведения<br>К <u>В 3164398</u> |
| Установка фаилов установки<br>Правила установки<br>Выбор компонентов<br>Правила компонента<br>Правила конфигурации комп<br>Все готово для установки<br>Ход выполнения установки<br>Готово | 1 обновлений (37 МБ) найдено в I<br>Обновления программы установ | Интернете.<br>ки (37 МБ) будут установл | ены после нажатия кнопки "Далее".             |
|                                                                                                    | Прочтите заявление о конфиденц                                   | иальности в Интернете                   |                                               |
|                                                                                                    | <u>Дополнительные сведения об об</u>                             | новлениях продукта SQL S                |                                               |
|                                                                                                    |                                                                  | 4                                       | ( <u>Н</u> азад <u>Да</u> лее > Отмена        |

|                                                                                                    | Программа установки SC                                     | 2L Server 2016                       |
|----------------------------------------------------------------------------------------------------|------------------------------------------------------------|--------------------------------------|
| Установка файлов уст<br>Если будет найдено и выбран                                                                                                    | г <b>ановки</b><br>40 обновление программы установки SQL 1 | Server, оно также будет установлено. |
| Ключ продукта<br>Условия лицензии                                                                                                    |                                                            |                                      |
| Глобальные правила                                                                                                    | Задача                                                     | Состояние                            |
| Обновления продукта                                                                                                    | Установка файлов установки                                 | Пропущено                            |
| Правила установки<br>Выбор компонентов<br>Правила компонента<br>Правила конфигурации комп<br>Все готово для установки<br>Ход выполнения установки<br>Готово |                                                            |                                      |

# 1.5 Выбрать компоненты согласно изображениям:

| 1                                                                                                    | Программа установ <b>ки</b> S                                                                                                    | SQL Server 2016                                                                         | _ <b>_</b> X                                                                                                    |
|----------------------------------------------------------------------------------------------------|----------------------------------------------------------------------------------------------------|-----------------------------------------------------------------------------------------|----------------------------------------------------------------------------------------------------|
| Выбор компонентов                                                                                                    | ard для установки.                                                                                                    |                                                                                         |                                                                                                    |
| Ключ продукта<br>Условия лицензии<br>Глобальные правила<br>Установка файлов установки<br>Правила установки<br><b>Выбор компонентов</b><br>Правила компонента<br>Настройка экземпляра<br>Конфигурация сервера<br>Настройка ядра СУБД<br>Правила конфигурации комп<br>Все готово для установки<br>Ход выполнения установки | Компоненты:<br>Службы ядра СУБД<br>Службы ядра СУБД<br>Службы ядра СУБД<br>Службы ядра СУБД<br>Полнотекстовый и семантич-<br>Служба Data Quality Services<br>Служба запросов PolyBase д<br>Аnalysis Services<br>Службы Reporting Services в соб<br>Общие функции<br>Службы Reporting Services - Sha<br>Надстройка служб Reporting Services - Sha<br>Клиент службы качества данных<br>Киент службы качества данных | еский поиск<br>пя внешних данны<br>ственном режим<br>rePoint<br>vices для продукт<br><  | Описание компонента:<br>Конфигурация и работа каждого<br>компонента экземпляра SQL Server<br>отделена от других экземпляров SQL<br>Обя <u>з</u> ательные условия для<br>выбранных компонентов:<br>Уже установлено:<br>Windows PowerShell 3.0 или более г<br>Windows PowerShell 3.0 или более г<br>Диск С: требуется 1058 МБ, свободно<br>б6630 МБ |
| Готово                                                                                                    | Выделить <u>в</u> се <u>О</u> тменить весь выбо<br>Корневой <u>к</u> аталог экземпляра:<br>Ка <u>т</u> алог общих компонентов:<br>Каталог общих компонентов (х8 <u>0</u> ):                                                                                                    | p<br>C:\Program Files <sup>1</sup><br>C:\Program Files <sup>1</sup><br>C:\Program Files | (Microsoft SQL Server)<br>(Microsoft SQL Server)<br>(x86)\Microsoft SQL Server)<br>< <u>Н</u> азад Д <u>а</u> лее > Отмена                                                                                                    |

| <b>Выбор компонентов</b><br>Выберите компоненты Stand                                                                                                    | lard для установки.                                                                                                    |                                                                                                    |                                                                                                    |
|----------------------------------------------------------------------------------------------------|----------------------------------------------------------------------------------------------------|----------------------------------------------------------------------------------------------------|----------------------------------------------------------------------------------------------------|
| Ключ продукта<br>Условия лицензии<br>Глобальные правила<br>Установка файлов установки<br>Правила установки<br><b>Выбор компонентов</b><br>Правила компонента<br>Настройка экземпляра<br>Конфигурация сервера<br>Настройка ядра СУБД<br>Правила конфигурации комп<br>Все готово для установки<br>Ход выполнения установки<br>Готово | Ко <u>м</u> поненты:<br>Службы Reporting Services - Share<br>Надстройка служб Reporting Servi<br>Клиент службы качества данных<br>Соединение с клиентскими средс<br>Integration Services<br>Обратная совместимость клиенте<br>Пакет SDK клиентских средств<br>Компоненты документации<br>Контроллер распределенного во<br>Клиент оссполеточного воспро<br>Пакет SDK средств связи клиента<br>Распространяемые компоненты<br>С<br>Ш<br>Выделить <u>в</u> се<br>Стменить весь выбор<br>Корневой <u>к</u> аталог экземпляра: | Point ∧<br>ices для продукт<br>птвами<br>ских средств<br>спроизведения<br>SQL ><br>SQL ><br>С:\Program Files\ | Описание компонента:<br>Конфигурация и работа каждого<br>компонента экземпляра SQL Server<br>отделена от других экземпляров SQL<br>Обязательные условия для<br>выбранных компонентов:<br>Уже установлено:<br>Windows PowerShell 3.0 или более г<br>Windows PowerShell 3.0 или более г<br>Ш<br>Требования к свободному месту на<br>диске<br>Диск C: требуется 1058 МБ, свободно<br>66558 МБ |
|                                                                                                    | Ка <u>т</u> алог общих компонентов:<br>Каталог общих компонентов (x8 <u>0</u> ):                                                                                                    | C:\Program Files\<br>C:\Program Files                                                                         | \Microsoft SQL Server\ (x86)\Microsoft SQL Server\                                                                                                    |

## 1.6 Указать наименование экземпляра «HISSQLEE»

| 1                                                                                         | Програ                                                                                     | амма установ <mark>ки</mark> SC  | L Server 2016        |                            | _ 🗆 X      |   |
|-------------------------------------------------------------------------------------------|--------------------------------------------------------------------------------------------|----------------------------------|----------------------|----------------------------|------------|---|
| Настройка экземпляр<br>Укажите имя и идентификато<br>установки.                           | <b>іа</b><br>р для экземпляра SC                                                           | QL Server. Идентификато          | р экземпляра будет   | г включен в путь           |            |   |
| Ключ продукта<br>Условия лицензии<br>Глобальные правила                                   | <ul> <li>Экземп<u>л</u>яр по у</li> <li>              М<u>м</u>енованный :     </li> </ul> | имолчанию<br>экземпляр: HISSQLEE | )                    |                            |            |   |
| Установка файлов установки<br>Правила установки<br>Выбор компонентов<br>—                 | Идентификатор <u>э</u> к                                                                   | земпляра: (HISSQLEE              | >                    |                            |            |   |
| Правила компонента<br>Настройка экземпляра<br>Конфигурация сервера<br>Настройка ядра СУБД | Каталог SQL Server<br><u>У</u> становленные эк                                             | r: C:\Progra<br>земпляры:        | m Files∖Microsoft SQ | L Server\MSSQL13.H         | IISSQLEE   |   |
| Правила конфигурации комп<br>Все готово для установки<br>Ход выполнения установки         | Имя<br>экземпляра                                                                          | Идентификатор<br>экземпляра      | Компоненты           | Выпуск                     | Версия     |   |
| Готово                                                                                    |                                                                                            |                                  |                      |                            |            |   |
|                                                                                           |                                                                                            |                                  |                      |                            |            |   |
|                                                                                           |                                                                                            |                                  | <                    | <u>Н</u> азад <u>Да</u> ле | е > Отмена | ] |

# 1.7 Имя учетной записи «Ядра СУБД SQL SERVER» необходимо изменить обязательно!

| 1                                                                                                    | Программа устано                                                                                                    | вки SQL Server 2016                                                                                                    |                                                |                                               | X    |
|----------------------------------------------------------------------------------------------------|----------------------------------------------------------------------------------------------------|----------------------------------------------------------------------------------------------------|------------------------------------------------|-----------------------------------------------|------|
| Конфигурация сервер<br>Укажите учетные записи служ                                                                                         | Ха<br>кб и конфигурацию параметров сор                                                                                                    | тировки.                                                                                                    |                                                |                                               |      |
| ключ продукта<br>Условия лицензии<br>Глобальные правила                                                                                    | Учетные записи служб Параме<br><u>Р</u> екомендуется использовать с                                                                                                    | тры сортировки  <br>пдельную учетную запись для і                                                                            | каждой службі                                  | ы SQL Server.                                 |      |
| Установка файлов установки                                                                                                    | Служба                                                                                                    | Имя учетной записи                                                                                                    | Пароль                                         | Тип запуска                                   | 9    |
| Правила установки                                                                                                    | Агент SQL Server                                                                                                    | NT Service\SQLAgent\$H                                                                                                    |                                                | Вручную                                       | ¥    |
| Выбор компонентов                                                                                                    | Ядро СУБД SQL Server                                                                                                    | rvice\MSSQL\$HISSQLEE 🗸                                                                                                    |                                                | Авто                                          | ~    |
| Правила компонента                                                                                                    | Обозреватель SQL Server                                                                                                    | NT Service\MSSQL\$HISSQL                                                                                                    |                                                | Авто                                          | ¥    |
| Настройка экземпляра                                                                                                    |                                                                                                    | <<0b300,>>>                                                                                                    |                                                |                                               |      |
| Конфигурация сервера<br>Настройка ядра СУБД<br>Правила конфигурации комп<br>Все готово для установки<br>Ход выполнения установки<br>Готово | ☐ <u>П</u> редоставить право на вып<br>SQL Server<br>Эта привилегия предоставл<br>обнуления страниц данных,<br>к удаленному ранее содерж<br><u>Чтобы узнать больше, шел</u> | олнение задач обслуживания т<br>яет возможность мгновенной и<br>Это может привести к раскрыт<br>имому.<br><u>«ните здесь</u> | ома службе яд<br>інициализации<br>гию информац | цра СУБД<br>1 файлов без<br>μии за счет досту | па   |
|                                                                                                    |                                                                                                    | < <u>H</u> asa                                                                                                    | ад Дал                                         | ее > Отм                                      | іена |

| "Пользователь", "Группа" или "Встроенный субъект безопаснос  | <u>Типы объектов.</u> |
|--------------------------------------------------------------|-----------------------|
| 3 с <u>л</u> едующем месте:                                  |                       |
| WIN-EDE2AQRM4VC                                              | <u>Р</u> азмещение    |
| ведите <u>и</u> мена выбираемых объектов ( <u>примеры)</u> : | Проверить имена       |

| Появаова                               | атель", "Группа" или "Встроенный субъект безопасности"                             | ипы объектов       |
|----------------------------------------|------------------------------------------------------------------------------------|--------------------|
| <u>3</u> следующ                       | ем месте:                                                                          |                    |
| WIN-EDE2                               | AURM4VC                                                                            | <u>Р</u> азмещение |
| Общие за                               | апросы                                                                             |                    |
| Имя:                                   | начинается г 🤟                                                                     | Стол <u>б</u> цы.  |
| <u>0</u> писани                        | ие: начинается и м                                                                 | Поиск              |
| ПОткл                                  | юченные ччатные записи                                                             | Cron               |
|                                        |                                                                                    |                    |
| □ П <u>а</u> ро<br>Чисара              | оли с неограниченным сроком действия<br>ней со времени последнего входа в системи: | ວ                  |
| Паро<br>Число д<br>Р <u>е</u> зультать | и поиска:                                                                          | ОК Отмена          |

| Выбор: "Пользователь" или "Груп                                                               | па"                   |
|-----------------------------------------------------------------------------------------------|-----------------------|
| Выберите тип объекта:                                                                         |                       |
| "Пользователь", "Группа" или "Встроенный субъект безопасности"                                | <u>Т</u> ипы объектов |
| В следующем месте:                                                                            |                       |
| WIN-EDE2AQRM4VC                                                                               | Размещение            |
| Общие запросы                                                                                 |                       |
| Имя. начинается ч                                                                             | Стол <u>б</u> цы      |
| Пписание: начинается у                                                                        | Поиск                 |
| Отключенные учетные записи                                                                    |                       |
| Число дней со времени последнего входа в систему:<br>Результаты поиска:                       | ОК Отмена             |
| Имя В лапке                                                                                   | ^                     |
| Карверы кон WIN-EDE2AQR<br>Фрерверы уда WIN-EDE2AQR<br>Фрерверы упр WIN-EDE2AQR<br>Картификат |                       |
| CETL                                                                                          |                       |
| СИСТЕМА                                                                                       |                       |
| ата сладатель                                                                                 |                       |
| 💐 УДАЛЕННЫ                                                                                    | =                     |
| 💐 Читатели жу WIN-EDE2AQR                                                                     | ~                     |

| Пользователе", "Группа" или "Вотроенный субъект безопаснос Ципы объектов           В средующем месте:                                                                                                    |                 |                                 |                               |                                     | 10 A           |                        |          |
|----------------------------------------------------------------------------------------------------|-----------------|---------------------------------|-------------------------------|-------------------------------------|----------------|------------------------|----------|
| В сдедующем месте:<br>WIN-EDE2AQRM4VC<br>Вериссь имена выбираемых объектов (примеры):<br>СИСТЕМА<br>                                                                                                    | роенн           | ный субъект                     | г безопаснос                  | <u>Т</u> ипы объект                 | ов             |                        |          |
| WIN-EDE2AQRM4YC         Вазмещение           Вераиле имена выбиреенных объектов (примеры):         Проверить имена           СИСТЕМА         Проверить имена           Дополнительно         ОК         Отмена           Дополнительно         ОК         Отмена           Д                                                                                                    |                 |                                 |                               |                                     |                |                        |          |
| Вераите имена выбираемых объектов (примеры):<br>                                                                                                    |                 |                                 |                               | <u>Р</u> азмещени                   | e              |                        |          |
| Вершите имена выбираемых объектов (примеры):<br>                                                                                                    |                 |                                 |                               |                                     |                |                        |          |
| Дополнительно<br>Дополнительно<br>Программа установки SQL Server 2016<br>Софитурация сервера<br>Укажитеучетные записи служб и конфигурацию параметров сортировки.<br>Учетные записи служб и конфигурации параметров сортировки.<br>Учетные записи служб параметры сортировки.<br>Учетные записи служб Параметры сортировки.<br>Учетные записи служб Параметры сортировки.<br>Учетные записи служб Параметры сортировки.<br>Служба Ина учетной запись для каждой службы SQL Server.<br>Служба Ина учетной запись для каждой службы SQL Server.<br>Служба Ина учетной запись для каждой службы SQL Server.<br>Служба Ина учетной запись для каждой службы SQL Server.<br>Служба Ина учетной запись для каждой службы SQL Server.<br>Служба Ина учетной запись для каждой службы SQL Server.<br>Служба СУБД SQL Server NT AUTHORTY/LOCAL<br>Вероника засемплара<br>Софинурации комп<br>tec готово для установки<br>сода выполнения установки<br>сода выполнения установки<br>сода сода установка<br>сода выполнения установки<br>сода выпол                                                                                                    | ов (пр          | римеры):                        |                               |                                     |                |                        |          |
| Дополнительно         ОК         Отичена           Программа установки SQL Server 2016         —         •           Кажите учетные записи служб и конфигурацию параметров сортировки.         •         •           Конфигурация сервера         •         •         •           Солона лицензии         •         •         •         •           Учетные записи служб и конфигурацию параметров сортировки.         •         •         •         •           Словия лицензии         •         •         •         •         •         •         •         •         •         •         •         •         •         •         •         •         •         •         •         •         •         •         •         •         •         •         •         •         •         •         •         •         •         •         •         •         •         •         •         •         •         •         •         •         •         •         •         •         •         •         •         •         •         •         •         •         •         •         •         •         •         •         •         •         •                                                                                                    |                 |                                 |                               | Проверить им                        | 1eHa           |                        |          |
| Дополнительно         ОК         Отичена           Программа установки SQL Server 2016            Изаките учетные записи служб и конфигурацию параметров сортировки.            Иноч продукта<br>словия лицетови<br>лобальные правиля<br>(тановка файлов установки<br>цабор компонентов<br>застройка здра СУБД<br>правиля компонента<br>застройка здра СУБД<br>превиля конфигурации комп<br>се готово для установки<br>софигурации комп<br>се готово для установки<br>стово         Учетные записи служб Параметры сортировки<br>Переметри службы SQL Server           Обозреваться<br>софигурации сервера<br>застройка здра СУБД<br>правиля конфигурации комп<br>се готово для установки<br>стово         Учетные записи служб Параметры сортировки<br>Переметри правоть службы SQL Server         Параль Тип запуск<br>Има учетной запись для каждой службы SQL Server.           Обозреваться SQL Server         NT AUTHORTYCLICTE         Дето           Обозреватель SQL Server         NT AUTHORTYCLICTE         Авто           Обозреватель SQL Server         Обозреватель SQL Server         Это правоти предоставить право на выполнение задач обслуживания тома службе ядра СУБД<br>SQL Server         Это привести к рассрытию информации за счет достук<br>у удаленному ранес содержимому.         Чтобы узнать больше, шелкните задесь                                                                                                    |                 |                                 |                               |                                     |                |                        |          |
| Дополнительно         ОК         Отмена           Дополнительно         Программа установки SQL Server 2016            Конфигурация сервера           Укажите учетные записи служб и конфигурацию параметров сортировки.           Учетные записи служб и конфигурацию параметров сортировки.           Учетные записи служб Параметры сортировки.           Учетные записи служб Параметры сортировки.           Учетные записи служб Параметры сортировки.           Учетные записи служб Параметры сортировки.           Учетные записи служб Параметры сортировки.           Учетные записи служб Параметры сортировки.           Учетные записи служб Параметры сортировки.           Служба Становки           ыбор сомпонента           Встройка зизаемпляра           Онфигурация сервера           Застройка зара СУБД           Зара СУБД           Зарала конфигурации комп           се готово для установки           оба девполнения установки           од выполнения установки           од выполнения установки           отово                                                                                                    |                 |                                 |                               | <u> </u>                            |                |                        |          |
| Программа установки SQL Server 2016<br>Конфигурация сервера<br>Укажите учетные записи служб и конфигурацию параметров сортировки.<br>Учетные записи служб Параметры сортировки<br>Учетные записи служб Параметры сортировки<br>Учетные записи служб Параметры сортировки<br>Учетные записи служб Параметры сортировки<br>Рекомендуется использовать отдельную учетную запись для каждой службы SQL Server.<br>Служба Има учетной записи Пароль Тип запуск<br>Голужба Има учетной записи Пароль Тип запуск<br>Служба Има учетной записи Пароль Тип запуск<br>Агент SQL Server NT Service\SQL Agent\$H Вручную<br>Ядро СУБД SQL Server NT AUTHORITYLCИСТЕ. Авто<br>Обозреватель SQL Server NT AUTHORITYLCИСТЕ. Авто<br>Обозреватель SQL Server NT AUTHORITYLOCAL Авто<br>Обозреватель SQL Server<br>Эредоставить право на выполнение задач обслуживания тома службе ядра СУБД<br>SQL Server<br>Эта привилегия предоставляет возможность мгновенной инициализации файлов без<br>обнуления страниц данных. Это мажет привести к раскрытию информации за счет досту  к удаленному ранее содержимому.<br>Члобы уднать больше. шелкните заесь                                                                                                    |                 |                                 | ОК                            | Отме                                | на             |                        |          |
| Программа установки SQL Server 2016           Конфигурация сервера           Укажите учетные записи служб и конфигурацию параметров сортировки.           Укажите учетные записи служб и конфигурацию параметров сортировки.           Учетные записи служб параметры сортировки.           Учетные записи служб параметры сортировки.           Учетные записи служб параметры сортировки.           Учетные записи служб параметры сортировки.           Учетные записи служб параметры сортировки.           Служба         Има учетную запись для каждой службы SQL Server.           Служба         Има учетную запись для каждой службы SQL Server.           Правила компонента         Вастройка зазаемплара           Гофинурация комп, сотрака казара СУБД         Обозреватель SQL Server           Правила конфинурации комп, сотрака зара СУБД         Обозреватель SQL Server           Ораставить право на выполнение задач обслуживания тома службе ядра СУБД         SQL Server           Эла привилетия предоставляет возможность мгновенной инциаливации файлов без обнуления страниц данных. Это может привести к раскрытию информации за счет досту к удаленному ранее содержимому.           Чтобы узнать больше, шелкните заесь                                                                                                    |                 |                                 |                               |                                     | .ti            |                        |          |
| <ul> <li>Программа установки SQL Server 2016</li> <li>Конфигурация сервера</li> <li>Укажите учетные записи служб и конфигурацию параметров сортировки.</li> <li>люч продукта         <ul> <li>словия лищензии             побальные правила             становка файлов установки             рекомендуется использовать отдельную учетную запись для каждой службы SQL Server.</li> <li>Служба Има учетной записи Пароль Тип запуск             Аето             Служба Има учетной записи Пароль Тип запуск             Аето             Обозреватель SQL Server             NT AUTHORITY/CИСТЕ             Аето             Обозреватель SQL Server             NT AUTHORITY/CИСТЕ             Аето             Обозреватель SQL Server             NT AUTHORITY/CИСТЕ             Десоставить право на выполнение задач обслуживания тома службе ядра СУБД             зову сутановки             зоби установки             зденлолнения установки             зденлолнения установки             зденолника служи раво на выполнение задач обслуживания тома службе ядра СУБД             застройка ядра СУБД             рекроставить право на выполнение задач обслуживания тома службе ядра СУБД             зову становки             зденима конфилурации комп             се готово для установки             зденима установки             здаля сонфилурации комп             се готово для установки             здаленному ранее содержимому.             Чтобы уонать больше, шелкните здесь         </li> </ul></li></ul>                                                                                                    |                 |                                 |                               |                                     |                |                        |          |
| Тропрамма установки одс. Зелие 2010<br>Конфигурация сервера<br>люч продукта<br>словия лицензии<br>побальные правила<br>отановка файлов установки<br>равила компонентов<br>вобор компонентов<br>вобор компонента<br>астройка ядна СУБД<br>равила компонента<br>астройка ядна СУБД<br>равила конфигурация комп<br>се готово для установки<br>эд выполнения установки<br>обнуления страниц данных. Это может привести к раскрытию информации за счет досту<br>к удаленному ранее содержимому.<br>Чтобы уонать больше, шелкните задесь                                                                                                    | Dee             |                                 |                               | lonvor 2016                         |                | _ 0                    |          |
| Конфигурация сервера<br>люч продукта<br>словия лицензии<br>побальные правила<br>становка файлов установки<br>равила установки<br>робор компонентов<br>равила компонента<br>астройка зиземпляра<br>онфигурация сервера<br>астройка зиземпляра<br>онфигурация сервера<br>астройка зара СУБД<br>равила конфигурации комп<br>се готово для установки<br>зд выполнения установки<br>зд выполнения установки<br>зд вып                                                                                                    | про             | лрамма уст                      | ановки зодь з                 | erver 2016                          |                |                        | -        |
| Конфигурация сервера<br>люч продукта<br>словия лицензии<br>побальные правила<br>становка файлов установки<br>равила компонентов<br>равила компонента<br>астройка зказемпляра<br>онфигурация сервера<br>астройка зказемпляра<br>онфигурация сервера<br>астройка зказемпляра<br>онфигурация комп<br>се готово для установки<br>за выполнения установки<br>од выполнения установки<br>становки<br>са рабита выполнение задач обслуживания тома службе ядра СУБД<br>SQL Server<br>Эта привилегия предоставляет возможность мгновенной инициализации файлов без<br>обнуления страниц данных. Это может привести к раскрытию информации за счет досту<br>к удаленному ранее содержимому.<br><u>Чтобы узнать больше, шелкните зае</u> сь                                                                                                    |                 |                                 |                               |                                     |                |                        |          |
| Укажите учетные записи служб и конфигурацию параметров сортировки.<br>люч продукта<br>словия лицензии<br>побальные правила<br>становка файлов установки<br>равила установки<br>вбор компонентов<br>равила компонента<br>астройка экземпляра<br>онфигурация сервера<br>астройка зара СУБД<br>равила конфигурации комп<br>се готово для установки<br>од выполнения установки<br>од выполнения установки<br>од выполнения установки<br>од выполнения установки<br>од выполнения установки<br>од выполнения установки<br>од выполнения установки<br>од выполнения установки<br>од выполнения установки<br>од выполнения установки                                                                                                    |                 |                                 |                               |                                     |                |                        |          |
| Укажите учетные записи служб и конфитурацию параметров сортировки.<br>люч продукта<br>словия лицензии<br>побальные правила<br>становка файлов установки<br>равила компонентов<br>равила компонента<br>астройка эзземпляра<br>онфитурация сервера<br>астройка здра СУБД<br>равила конфитурации комп<br>се готово для установки<br>од выполнения установки<br>отово                                                                                                    |                 |                                 |                               |                                     |                |                        |          |
| люч продукта<br>словия лицензии<br>побальные правила<br>становка файлов установки<br>равила установки<br>ыбор компонентов<br>равила компонента<br>астройка зыземпляра<br>онфигурация сервера<br>астройка зара СУБД<br>равила конфигурации комп<br>се готово для установки<br>од выполнения установки<br>од выполнения установки                                                                                                    | гураци          | ию параметров                   | в сортировки.                 |                                     |                |                        |          |
| люч продукта<br>словия лицензии<br>побальные правила<br>становка файлов установки<br>равила установки<br>выбор компонентов<br>равила компонента<br>астройка виземпляра<br>онфигурация комп<br>се готово для установки<br>од выполнения установки<br>од выполнения установки<br>од выполнения установки<br>отово                                                                                                    |                 |                                 |                               |                                     |                |                        |          |
| учетные записи Служба Параметры сортировки<br>словия лицензии<br>лобальные правила<br>становка файлов установки<br>Іравила установки<br>ыбор компонентов<br>Іравила компонента<br>Іастройка зиземпляра<br>онфигурация сервера<br>Іастройка зяда СУБД<br>Іравила конфигурации комп<br>се готово для установки<br>од выполнения установки<br>отово                                                                                                    |                 |                                 |                               | 1                                   |                |                        |          |
| Словия лицензии<br>лобальные правила<br>становка файлов установки<br>Іравила установки<br>ыбор компонентов<br>Іравила компонента<br>Іастройка зкземпляра<br>онфигурация сервера<br>Іастройка зкра СУБД<br>Іравила конфигурации комп<br>се готово для установки<br>отово                                                                                                    | іе запи         | тси служе Па                    | араметры сортир               | ювки                                |                |                        |          |
| лобальные правила<br>становка файлов установки<br>Іравила установки<br>ыбор компонентов<br>Іравила компонента<br>Іастройка віземпляра<br>онфигурация сервера<br>Іастройка ядра СУБД<br>Іравила конфигурации комп<br>се готово для установки<br>од выполнения установки<br>отово                                                                                                    | мендує          | ется использов                  | вать отдельную у              | четную запись для                   | каждой службі  | ы SQL Server.          |          |
| становка файлов установки<br>Іравила установки<br>ыбор компонентов<br>Іравила компонента<br>Іастройка экземпляра<br>онфигурация сервера<br>Іастройка ядра СУБД<br>Іравила конфигурации комп<br>се готово для установки<br>од выполнения установки<br>од выполнения установки<br>отово                                                                                                    |                 |                                 |                               |                                     |                | T                      |          |
| равила установки<br>ыбор компонентов<br>Іравила компонента<br>Іастройка экземпляра<br>Бонфигурация сервера<br>Іастройка ядра СУБД<br>Іравила конфигурации комп<br>се готово для установки<br>сод выполнения установки<br>отово                                                                                                    | жөа<br>т SOL 5  | Server                          | NT Se                         | учетнои записи<br>rvice\SOLAgent\$H | Пароль         | Тип запуска<br>Вручную | a<br>  _ |
| астройка экземпляра<br>Сонфигурация сервера<br>Настройка ядра СУБД<br>Правила конфигурации комп<br>Ксе готово для установки<br>Сод выполнения установки<br>Сод выполнения установки                                                                                                    | СУБД            | l SOL Server                    |                               |                                     | 5              | Авто                   |          |
| Iaстройка виземпляра<br>ioнфигурация сервера<br>Iaстройка ядра СУБД<br>Iравила конфигурации комп<br>се готово для установки<br>ioд выполнения установки<br>отово                                                                                                    | зревате         | ель SQL Server                  | NT AL                         | JTHORITYLOCAL                       |                | Авто                   | ~        |
| Конфигурация сервера<br>Настройка ядра СУБД<br>Настройка ядра СУБД<br>Правила конфигурации комп<br>Ice готово для установки<br>Код выполнения установки<br>Код выполнения установки<br>Котово                                                                                                    |                 |                                 |                               |                                     |                |                        |          |
| Настройка ядра СУБД<br>Травила конфигурации комп,<br>Зсе готово для установки<br>Сод выполнения установки<br>Тотово<br>Тотово<br>Сотово<br>Сотов | едоста          | авить право на                  | а выполнение за;              | дач обслуживания т                  | гома службе яг | цра СУБД               |          |
| Эта привилегия предоставляет возможность мгновенной инициализации файлов без<br>обнуления страниц данных. Это может привести к раскрытию информации за счет досту<br>к удаленному ранее содержимому.<br>Сод выполнения установки<br>отово                                                                                                    | L Serve         | er                              |                               |                                     |                |                        |          |
| обнуления страниц данных. Это может привести к раскрытию информации за счет досту<br>Зсе готово для установки<br>(од выполнения установки<br>Тотово                                                                                                    | а прив          | зилегия предос                  | ставляет возмож               | ность мгновенной і                  | инициализации  | 1 файлов без           |          |
| од выполнения установки <u>Чтобы узнать больше, шелкните здесь</u><br>отово                                                                                                    | нулен.<br>Излан | ия страниц дан<br>номе ранае со | нных. Это может<br>пержимовки | привести к раскры                   | тию информаь   | ции за счет досту      | па       |
| од выполнения установки <u>Чтобы узнать больше, щелкните здесь</u><br>отово                                                                                                    | дален           | ному ранее со                   | держимому.                    |                                     |                |                        |          |
| отово                                                                                                    | - 6.            | <u>знать больше,</u>            | шелкните здесь                |                                     |                |                        |          |
|                                                                                                    | торы уз         |                                 |                               |                                     |                |                        |          |
|                                                                                                    | <u>говы у:</u>  |                                 |                               |                                     |                |                        |          |
|                                                                                                    | <u>горы у</u>   |                                 |                               |                                     |                |                        |          |
|                                                                                                    | <u>горы у</u> : |                                 |                               |                                     |                |                        |          |
|                                                                                                    | <u>горы у.</u>  |                                 |                               |                                     |                |                        |          |
|                                                                                                    | <u>говы у:</u>  |                                 |                               |                                     |                |                        |          |
|                                                                                                    | <u>говы у</u> : |                                 |                               |                                     |                |                        |          |

1.8 Указать смешанный режим проверки подлинности, пароль system@1, и добавить текущего пользователя.

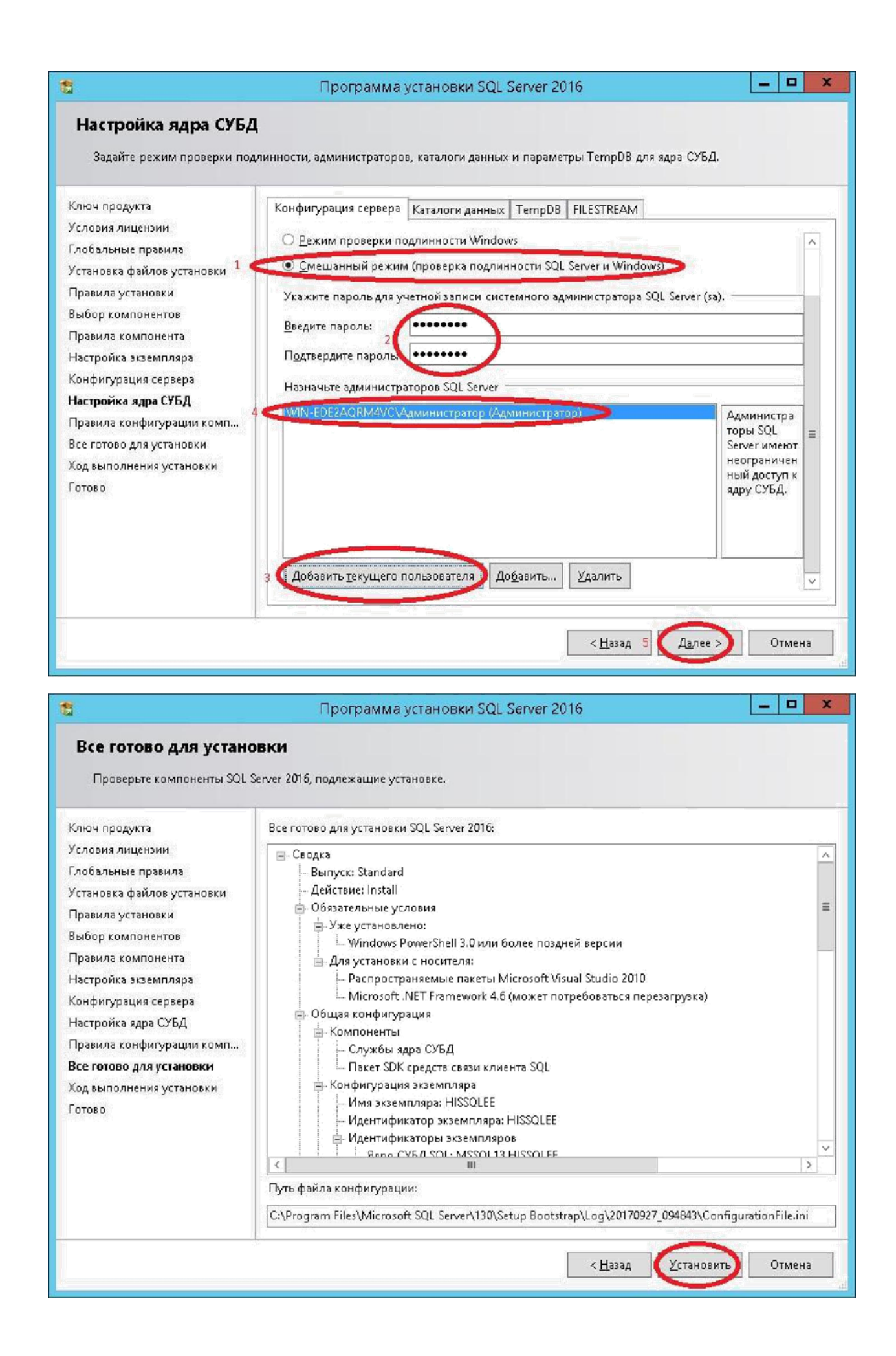

### 1.9 Результат установки:

| 8                                                                                                    | Программа установки SQL Serv                                                                                                    | /er 2016                                                                                                    | _ <b>D</b> X |
|----------------------------------------------------------------------------------------------------|----------------------------------------------------------------------------------------------------|----------------------------------------------------------------------------------------------------|--------------|
| Завершено<br>Установка SQL Server 2016 выи                                                                                                    | полнена успешно.                                                                                                    |                                                                                                    |              |
| Ключ продукта<br>Условия лицензии<br>Глобальные правила<br>Установка файлов установки<br>Правила установки<br>Выбор компонентов<br>Правила компонента<br>Настройка экземпляра<br>Конфигурация сервера<br>Настройка ядра СУБД<br>Правила конфигурации комп<br>Все готово для установки<br>Ход выполнения установки<br>Завершено | Сведения <u>о</u> б операции установки или возможны<br>Компонент<br>Службы ядра СУБД<br>Браузер SQL<br>Модуль записи SQL<br>Средства связи клиента SQL<br>Пакет SDK средств связи клиента SQL<br>Файлы поддержки программы установки<br>Сведения: | их следующих шагах:<br>Состояние<br>Выполнено успешно<br>Выполнено успешно<br>Выполнено успешно<br>Выполнено успешно<br>Выполнено успешно |              |
|                                                                                                    | Файл сводного журнала был сохранен в следую<br><u>C:\Program Files\Microsoft SQL Server\130\Setup</u><br>EDE2AQRM4VC 20170927 094843.txt                                                                                                    | щем расположении:<br>. <u>Bootstrap\Log\20170927_094843\Sur</u>                                                                           | nmary WIN-   |
|                                                                                                    |                                                                                                    |                                                                                                    | Закрыть      |

# 2. Установка ИС МО «Мегаклиника»

2.1 Запустить установочный файл «Setup.bat», принять условия соглашения, нажать «Далее»

| 5                                                                                                    | Установка "Мегаклиника (локальная версия)"                                                                                                    | x   |
|----------------------------------------------------------------------------------------------------|----------------------------------------------------------------------------------------------------|-----|
| Для сле                                                                                              | дующих компонентов:                                                                                                    |     |
| Microso                                                                                              | ft ¥isual Studio 2005 Report ¥iewer                                                                                                    |     |
| <br>Прочита<br>Для про                                                                               | айте, пожалуйста, следующее лицензионное соглашение.<br>осмотра всего соглашения используйте клавишу PgDn.                                                                                                    |     |
| MICROS<br>MICROS<br>These I<br>Corpora<br>you. Pl<br>which in<br>terms a<br>* upd<br>* sup<br>* Inte | SOFT SOFTWARE LICENSE TERMS<br>SOFT REPORT VIEWER REDISTRIBUTABLE 2005<br>icense terms are an agreement between Microsoft<br>tion (or based on where you live, one of its affiliates) and<br>ease read them. They apply to the software named above,<br>ncludes the media on which you received it, if any. The<br>lso apply to any Microsoft<br>ates,<br>plements,<br>rnet-based services, and | <   |
| П<br>Вы приг<br>При вый<br>Для про                                                                   | росмотр лицензионного соглашения перед печатью<br>имаете условия данного лицензионного соглашения?<br>боре варианта "Не принимаю" установка будет завершен<br>одолжения установки необходимо принять лицензионное<br>Принимаю Не принимаю                                                                                                    | ia. |

2.2. В случае появления данной ошибки, необходимо включить .NET Framework версии 3.5 в компонентах системы.

| Установка "Мегаклиника (локальная                                                                                                    | версия)"                                                                                                    |
|----------------------------------------------------------------------------------------------------|----------------------------------------------------------------------------------------------------|
| Произошла ошибка при установке системных к<br>"Мегаклиника (локальная версия)". Продолжен<br>до тех пор, пока все системные компоненты не<br>установлены.                                                                                    | компонентов для<br>ние установки невозможно<br>в будут успешно                                                                                                    |
| ения <<                                                                                                    | За <u>к</u> рыть                                                                                                    |
| алось установить компонент "Microsoft Visual Stud<br>ом получено следующее сообщение об ошибке:<br>ire occurred attempting to install Microsoft Visual St<br>алось установить следующие компоненты:<br>soft Visual Studio 2005 Report Viewer | lio 2005 Report Viewer'';<br>udio 2005 Report Viewer.''                                                                                                    |
| нительные сведения см. в журнале установки, на<br>1¦AppData\Local\Temp\1\VSD4C22.tmp\install.log''.                                                                                                    | ходящемся в "C:\Users                                                                                                    |
|                                                                                                    | Установка "Мегаклиника (локальная<br>Произошла ошибка при установке системных и<br>"Мегаклиника (локальная версия)". Продолжен<br>до тех пор, пока все системные компоненты не<br>установлены.<br>влось установить компонент "Microsoft Visual Stud<br>ом получено следующее сообщение об ошибке:<br>tre occurred attempting to install Microsoft Visual St<br>алось установить следующие компоненты:<br>soft Visual Studio 2005 Report Viewer<br>нительные сведения см. в журнале установки, на<br>1\AppData\Local\Temp\1\VSD4C22.tmp\install.log". |

2.3 Запускается мастер установки, следует выполнять его требования согласно изображениям ниже:

| 副                                     | Мегаклиника (локальная версия) 📃 🗖 🗙                                                                                                    |     |
|---------------------------------------|----------------------------------------------------------------------------------------------------|-----|
| Вас при<br>"Мегакл                    | зетствует мастер установки<br>иника (локальная версия)"                                                                                                    | Dec |
| Установщик<br>на вашем ко             | роведет вас через все этапы установки "Мегаклиника (локальная версия)"<br>пьютере.                                                                                                    |     |
| ВНИМАНИЕ<br>международ<br>данной прог | Данная программа защищена законами об авторских правах и<br>ыми соглашениями. Незаконное воспроизведение или распространение<br>ыммы или любой ее части влечет гражданскую и уголовную ответственность. |     |
|                                       | Отмена < <u>Н</u> азад Далее >                                                                                                    |     |

| U                                                                       | Мега                                                                                                    | клиник                                                            | ка (локальн                                                                                        | ая верси.                                                         | я)                                                       | -                                         |                                       | x                                                                                                    |
|-------------------------------------------------------------------------|----------------------------------------------------------------------------------------------------|-------------------------------------------------------------------|----------------------------------------------------------------------------------------------------|-------------------------------------------------------------------|----------------------------------------------------------|-------------------------------------------|---------------------------------------|----------------------------------------------------------------------------------------------------|
| Лиценз                                                                  | ионное сог                                                                                                    | лаше                                                              | ние                                                                                                |                                                                   |                                                          | 2                                         |                                       | <b>S</b> ec                                                                                                    |
| Прочтите, по<br>лицензионно<br>противном с                              | жалуйста, это лиц<br>эго соглашения, в<br>злучае нажмите кн                                                   | цензионні<br>ыберите і<br>іопку "Оті                              | ое соглашение.<br>вариант "Прини<br>мена".                                                         | Если вы при<br>амаю" и нажи                                       | инимае<br>мите кн                                        | ге услов<br>юпку "Д                       | зия<br>Іалее",                        | в                                                                                                    |
| Лицен:<br>исполн                                                        | зионное согл<br>взованию пр                                                                                   | пашені<br>ограмі                                                  | ие с конеч<br>много обес                                                                           | ным пол<br>печения                                                | ьзов;<br>1                                               | ателе                                     | мпо                                   |                                                                                                    |
| По насто<br><b>ответст</b><br>Лицензи<br>програм<br>отчетнос<br>далее - | оящему Соглац<br><b>венностью «М</b><br>мату - медицинс<br>много обеспече<br>сти медицинско<br>Программного и | цению Л<br>Іегакли<br>кой орга<br>ения пер<br>й органи<br>обеспеч | <b>Іицензиар -</b><br>і <b>ника»</b> обязу<br>анизации пра<br>осонифициро<br>изации (МЕС<br>іения. | Общество<br>ется предо<br>во на испо<br>ванного уч<br>А. CLINIC:2 | ) <b>с огр</b><br>остави<br>льзова<br>јета, ко<br>01661) | аниче<br>ть<br>ание р<br>онтрол<br>6594(R | е <b>нной</b><br>елиза<br>я и<br>?U), | >                                                                                                    |
| О Н <u>е</u> при                                                        | нимаю                                                                                                    | 6                                                                 | Опринимаю                                                                                          | <b>y</b> Za                                                       |                                                          |                                           |                                       |                                                                                                    |
|                                                                         |                                                                                                    | ]                                                                 | Отмена                                                                                             | ]                                                                 | зад                                                      | C C                                       | 1 <u>а</u> лее >                      | $\mathbf{O}$                                                                                                    |
| U                                                                       | Мега                                                                                                    | клиник                                                            | а (локальн                                                                                         | ая верси.                                                         | я)                                                       | _                                         |                                       | x                                                                                                    |
| Выбор г                                                                 | апки для у                                                                                                    | /стан                                                             | овки                                                                                               |                                                                   |                                                          |                                           |                                       | <b>S</b> ec                                                                                                    |
| Установщик                                                              | . установит "Меган                                                                                            | клиника (                                                         | локальная вер                                                                                      | сия)'' в следу                                                    | ющую г                                                   | папку.                                    |                                       |                                                                                                    |
| Чтобы воспо<br>введите нуж                                              | эльзоваться данно<br>ный путь или выбе                                                                        | ой папкой<br>арите ее,                                            | й, нажмите кної<br>нажав кнопку '                                                                  | тку "Далее".<br>'Обзор''.                                         | Чтобы                                                    | сменит                                    | ъ папку                               | r                                                                                                    |
| <u>П</u> апка:                                                          |                                                                                                    |                                                                   |                                                                                                    |                                                                   |                                                          |                                           |                                       |                                                                                                    |
| C:\Program                                                              | m Files (x86)\Megac                                                                                           | olinic∖                                                           |                                                                                                    |                                                                   |                                                          | 0 <u>6</u> 3                              | ор                                    |                                                                                                    |
|                                                                         |                                                                                                    |                                                                   |                                                                                                    |                                                                   | M                                                        | есто на                                   | дисках                                | i                                                                                                    |
| Установи<br>используе                                                   | гь "Мегаклиника (<br>я этот компьютер<br>се <u>х</u>                                                          | локальна<br>(                                                     | ая версия)'' толі                                                                                  | ько для меня                                                      | а или дл                                                 | 19 всех,                                  | кто                                   |                                                                                                    |
| Отольк                                                                  | о для меня                                                                                                    |                                                                   |                                                                                                    |                                                                   |                                                          | 1                                         | -                                     |                                                                                                    |
|                                                                         |                                                                                                    |                                                                   |                                                                                                    |                                                                   |                                                          |                                           |                                       | and the second second sec |
|                                                                         |                                                                                                    | [                                                                 | Отмена                                                                                             | < <u>H</u> a:                                                     | зад                                                      |                                           | <b>1</b> алее >                       |                                                                                                    |

| 閿                        | Мегаклиника (локальная версия                         | ) X                   |
|--------------------------|-------------------------------------------------------|-----------------------|
| Подтве                   | ерждение установки                                    |                       |
| Установщи                | ік готов к установке "Мегаклиника (локальная версия)" | на ваш компьютер.     |
| Для начала               | ) установки нажмите кнопку "Далее".                   |                       |
| 20                       |                                                       |                       |
| <u>1</u>                 | Отмена < <u>Н</u> аз                                  | ад Далее >            |
| 谩                        | Мегаклиника (локальная версия                         | ) <b> x</b>           |
| Устано                   | вка завершена                                         |                       |
| Продукт "М               | (егаклиника (локальная версия)'' успешно установлен.  |                       |
| Для выхода               | з нажмите кнопку "Закрыть".                           |                       |
| Воспользуй<br>Framework. | ятесь Windows Update с целью проверки наличия важны:  | х обновлений для .NET |
|                          | Отмена < <u>Н</u> аз                                  | ад Закрыть            |

2.4 По завершении инсталляции следует согласиться с мастером и перезагрузить сервер.

| <b>B</b>               | Мегаклини                                       | ка (локальная вер                              | сия)                                         |
|------------------------|-------------------------------------------------|------------------------------------------------|----------------------------------------------|
| Чтобы изм<br>нужно пер | іенения настройки "Мег<br>езагрузить компьютер. | аклиника (локальная в<br>Нажмите кнопку "Да" ч | ерсия)'' вступили в силу,<br>чтобы выполнить |
| перезагру              | зку сейчас, либо кнопку                         | "Нет" чтобы отложить                           | ee.                                          |
|                        |                                                 | N                                              |                                              |
|                        | Да                                              | ).                                             | <u>Н</u> ет                                  |

2.5 После перезагрузки ввести логин «sa», пароль «system@1»

| а данном компью<br>акую службу испол<br>спользовать разв                     | тере уже установлены службы Microsoft SQL Server 2005. Выберите,<br>льзовать для развертывания базы данных. Так же можно<br>ернутую ранее базу.           |
|------------------------------------------------------------------------------|----------------------------------------------------------------------------------------------------|
| ри выборе сущест<br>юдключения к ней.                                        | гвующей службы надо указать имя пользователя и пароль для                                                                                                 |
| сли выбрать «Уст<br>QL Server 2005 Exp<br>ледует задать наз                  | ановить новую службу», то будет установлена новая служба Microsoft<br>press Edition и база данных будет развернута на ней. В этом случае<br>вание службы. |
| ) Развернуть БД і                                                            | на указанной службе:                                                                                                    |
| )  /                                                                         | ма развернитию БП на имазанной слижба:                                                                                                    |
| использовать у:                                                              | же развернутую від на указанной служое.                                                                                                    |
| HISSQLEE                                                                     | же разверпутую від на указанной служое.                                                                                                    |
| ИСПОЛЬЗОВАТЬ У<br>HISSQLEE<br>Имя (login)<br>Пароль                          |                                                                                                    |
| ) Угспользовать у:<br>HISSQLEE<br>Имя (login)<br>Пароль<br>) Установить нов! | за<br>•••••••<br>ую службу и развернуть БД на ней:                                                                                                    |

2.6 Далее следует выбор пути для размещения файлов БД. Рекомендуется размещать базы не на системном диске. (при наличии). В случае размещения файлов БД на отдельном физическом диске отказоустойчивость повышается.

ВАЖНО!!! Учетная запись ОС должна иметь полные административные права на чтение

и запись ко всем папкам, включая вложенные по пути развертывания ИС МО. В противном случае система выдаст ошибку в процессе выполнения!!!

|                                                                                                    | Выбор папки данных                                                                                                    |                |
|----------------------------------------------------------------------------------------------------|----------------------------------------------------------------------------------------------------|----------------|
| Райлы базы данны<br>аходится там же, т<br>6 для размещения<br>1ля ЛПУ с больши<br>вободного места.                                                                                                    | их размещаются в отдельной папке. По умолчанию эта папка<br>где и файлы программы. Для небольших ЛПУ достаточно 7-10<br>а файлов БД и выполнения операций резервного копирования.<br>м потоком пациентов желательно иметь на диске 20-30 ГБ                                  |                |
| .сли диск, на котор<br>ышеуказанным ус                                                                                                    | ром размещается папка файлов Б.Д. не удовлетворяет<br>ловиям, задайте папку на другом диске.                                                                                                    |                |
|                                                                                                    | DAProcem Eles 1998 Milenacholo StavHISSDI FE                                                                                                    |                |
| Свободное место<br>на дисках                                                                                                    | С: 62,65 ГБ                                                                                                    |                |
|                                                                                                    | ОК Отмена                                                                                                    |                |
|                                                                                                    | Vatalaava 6aa tauuliy                                                                                                    |                |
| Выполняется<br>Пожалийста                                                                                                    | Установка баз данных<br>а установка баз данных. Это может занять несколько д<br>подождите                                                                                                    | сятков минут.  |
| Выполняется<br>Пожалуйста,                                                                                                    | Установка баз данных<br>установка баз данных. Это может занять несколько д<br>подождите.                                                                                                    | сятков минут;  |
| Выполняется<br>Пожалуйста,                                                                                                    | Установка баз данных<br>а установка баз данных. Это может занять несколько д<br>подождите.<br>ка учётных записей                                                                                                    | сятков минут.  |
| Выполняется<br>Пожалуйста,<br>Установи<br>Распакой                                                                                                    | Установка баз данных.<br>а установка баз данных. Это может занять несколько д<br>подождите.<br>ка учётных записей.<br>вка базы PDPAccStorage.                                                                                                    | есятков минут. |
| Выполняется<br>Пожалуйста,<br>Установа<br>Распакоя<br>Восстани                                                                                                    | Установка баз данных. Это может занять несколько д<br>подождите.<br>ка учётных записей.<br>вка базы PDPAccStorage.                                                                                                    | сятков минут.  |
| Выполняется<br>Пожалуйста,<br>Установи<br>Распаков<br>Восстано<br>Заверше                                                                                                    | Установка баз данных. Это может занять несколько д<br>подождите.<br>ка учётных записей.<br>вка базы PDPAccStorage.<br>овление базы PDPAccStorage.                                                                                                    | сятков минут.  |
| Выполняется<br>Пожалуйста,<br>Установи<br>Распаков<br>Восстанс<br>Заверше<br>Распаков                                                                                                    | Установка баз данных. Это может занять несколько д<br>подождите.<br>ка учётных записей.<br>вка базы PDPAccStorage.<br>овление базы PDPAccStorage.<br>ние установки PDPAccStorage.<br>вка базы PDPDirectoryNet.                                                               | сятков минут,  |
| Выполняется<br>Пожалуйста,<br>Установи<br>Распаков<br>Восстано<br>Восстано<br>Заверше<br>Распаков<br>Восстано<br>Восстано<br>Восста | Установка баз данных. Это может занять несколько д<br>подождите.<br>ка учётных записей.<br>вка базы PDPAccStorage.<br>овление базы PDPAccStorage.<br>вка базы PDPAccStorage.<br>вка базы PDPDirectoryNet.                                                                    | сятков минут.  |
| Выполняется<br>Пожалуйста,<br>Установи<br>Распаков<br>Восстано<br>Заверше<br>Распаков<br>Восстано<br>Восстано<br>Заверше                                                                                                    | Установка баз данных. Это может занять несколько д<br>подождите.<br>ка учётных записей.<br>вка базы PDPAccStorage.<br>овление базы PDPAccStorage.<br>вка базы PDPDirectoryNet.<br>овление базы PDPDirectoryNet.                                                              |                |
| Выполняется<br>Пожалуйста,<br>Установи<br>Распаков<br>Восстано<br>Восстано<br>Заверше<br>Распаков<br>Заверше<br>Распаков                                                                                                    | Установка баз данных. Это может занять несколько д<br>подождите.<br>ка учётных записей.<br>вка базы PDPAccStorage.<br>овление базы PDPAccStorage.<br>ние установки PDPAccStorage.<br>вка базы PDPDirectoryNet.<br>овление базы PDPDirectoryNet.<br>вка базы PDPDirectoryNet. |                |

Завершение установки PDPIdentity.

D-----C\*----

2.7 Положительным результатом установки является подтверждение:

¥

Прервать

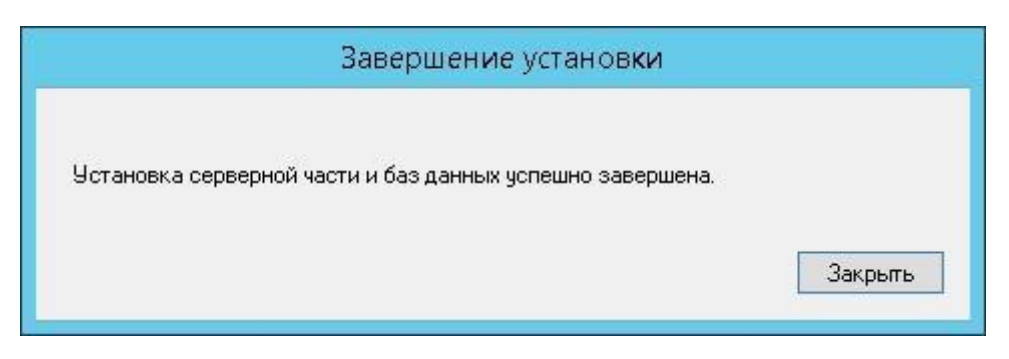